## Памятка по организации работы с субъектами туристской индустрии по размещению информации на Платформе

Для регистрации личного кабинета организации на Платформе необходимо пройти по ссылке <u>https://lk.visitugra.ru/signup</u>. Чтобы попасть на регистрационную форму, вам необходимо перейти на неё с главной страницы Платформы <u>https://visitugra.ru</u> нажав на кнопку «Войти как организация» (см. на картинке).

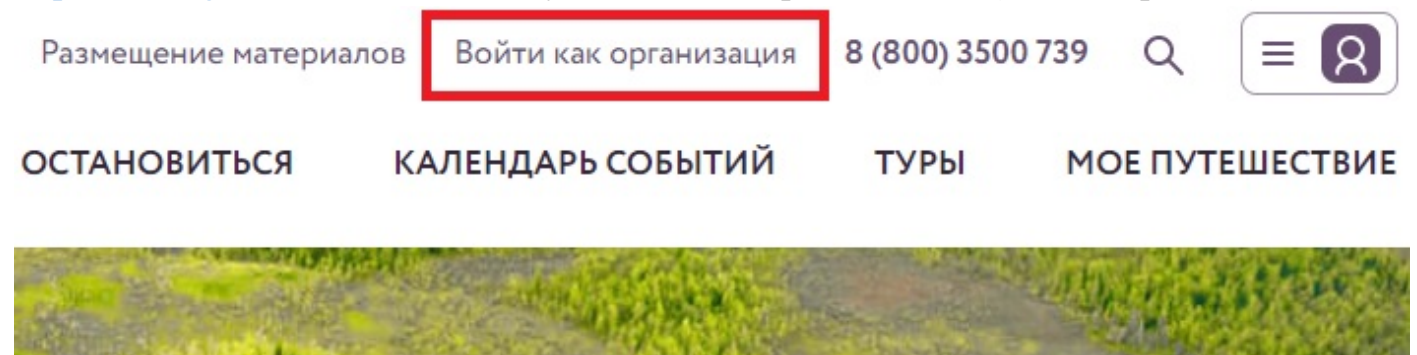

Обратите внимание, что после перехода по «Войти как организация» перед вами появится форма входа в личный кабинет организации. Вход в личный кабинет организации возможен только в случае регистрации вашей организации на Платформе. Форма входа выглядит следующим образом:

| Введите ваш Е     | mail и пароль  |
|-------------------|----------------|
| EMAIL             |                |
| Введите ваш Email |                |
| ПАРОЛЬ            | Забыли пароль? |
| Введите пароль    | 0              |
| Вой               | іти            |

Чтобы зарегистрировать свою организацию, вам необходимо перейти с формы входа к форме регистрации. Нажав по активной ссылке «Регистрация» вы перейдёте к форме регистрации организации (отм. на картинке). Вам необходимо ввести вашу актуальную электронную почту и придумать надежный пароль. Если все действия сделаны верно, перед вами будет следующая страница:

| Регистраци<br>Введите ваш Email и па | <b>Я</b><br>ароль |
|--------------------------------------|-------------------|
| MAIL                                 |                   |
| Bашнадежныйmail@mail.ru              |                   |
| ТАРОЛЬ                               |                   |
| Вашнадежныйпароль                    | Ø                 |
| Зарегистрироваты                     | ся                |
| Уже зарегистрированы                 | ? Вход            |

После нажатия кнопки «Зарегистрироваться» на вашу электронную почту придет письмо-подтверждение с просьбой подтвердить ваши действия по регистрации на Платформе и электронную почту. Обращаем ваше внимание, что в случае использования почтовых сервисов @mail.ru-@gmail.com-@yandex.ru и пр. письмо-подтверждение может оказаться в папке почтового ящика «Вся почта». Чтобы перейти в эту папку, вам необходимо развернуть список папок почтового ящика. Выглядит это следующим образом:

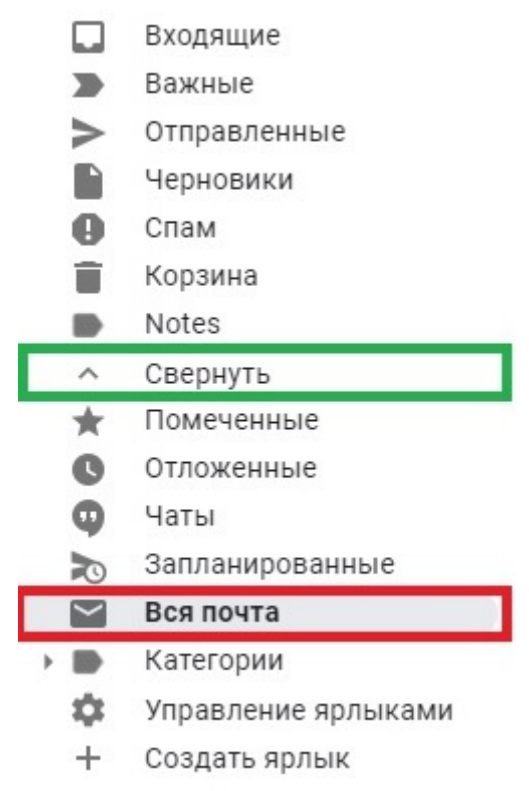

После перехода по ссылке из письма-подтверждения перед вами открывается страница с регистрацией вашей организации:

#### Укажите вид целевой деятельности вашей организации на платформе

 вид целевой деятельности •
Владелец объекта, организатор мероприятий или поставщик услуг Доступ к инструментам для работы с объектами, мероприятиями и услугами.
Туроператор Доступ к инструментам для работы с турами, мероприятиями и услугами.
Куратор отрасли туризма Доступ к аналитическим инструментам.

Сохранить и продолжить

Вам необходимо выбрать вид целевой деятельности в соответствии с профилем вашей организации:

1. Владелец объекта, организатор мероприятий или поставщик услуг – этот вид целевой деятельности подходит музеям, этнографическим стойбищам, учреждения культуры и иным учреждениям и организациям, которые являются объектами туристской привлекательности и/или осуществляют разработку и реализацию туристских услуг. Пример – КТЦ «Югра-Классик», Самаровский чугас, Этнографический парк-музей с. Варьёган, Охотничье хозяйство «Еловое», Хаски-центр «Югра» и др.

**2.** Туроператор – этот вид целевой деятельности подходит туроператорам автономного округа, включенным в Единый федеральный реестр туроператоров Российской Федерации.

**3. Куратор отрасли туризма** – этот вид целевой деятельности подходит структурным подразделениям муниципальных образований автономного округа, курирующим туристскую отрасль на своей территории.

Обратите внимание, что начиная с этого этапа ваша заявка на создание организации находится в статусе «Черновика». Чтобы отправить вашу заявку на рассмотрение вам необходимо заполнить все разделы заявки. Чтобы занесенная в раздел информация сохранилась, вам необходимо нажать на кнопку «Сохранить и продолжить» в соответствующем разделе заявки. В противном случае переход к следующему разделу заявки невозможен. Разделы заявки отображены справа от формы раздела заявки и выглядят следующим образом:

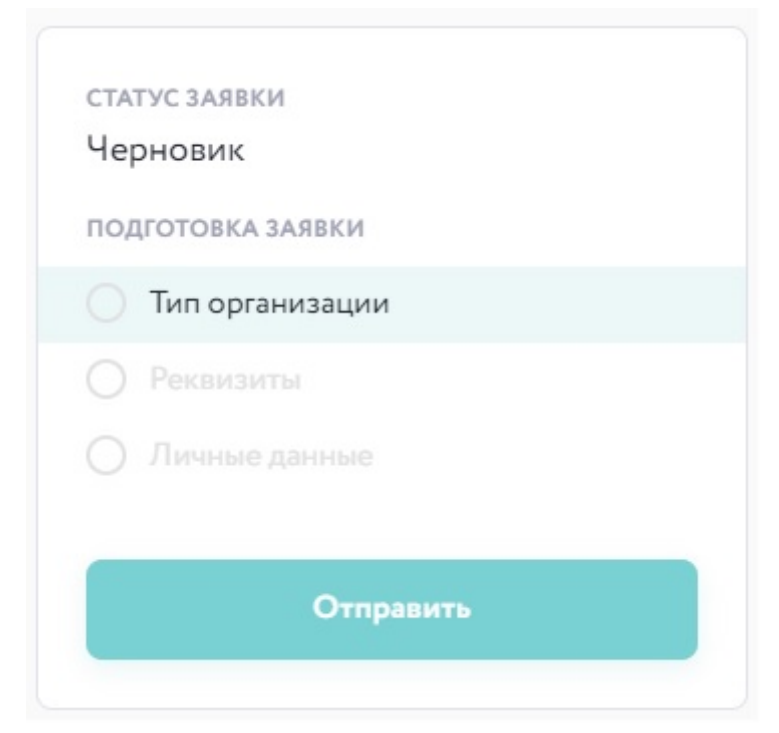

Кнопка «Сохранить и продолжить» находится в нижнем правом углу формы заявки и выглядит следующим образом:

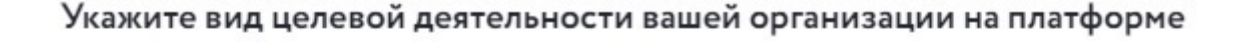

#### вид целевой деятельности •

 Владелец объекта, организатор мероприятий или поставщик услуг Доступ к инструментам для работы с объектами, мероприятиями и услугами.
Туроператор Доступ к инструментам для работы с турами, мероприятиями и услугами.
Куратор отрасли туризма Доступ к аналитическим инструментам.

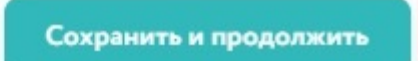

После выбора вида целевой деятельности вам будет необходимо заполнить реквизиты своей организации. Платформа предусматривает автоматическое заполнение обязательных полей формы заявки путем ввода ИНН организации в соответствующем окне. Информация автоматически заполняется в соответствии с данными Федеральной

налоговой службы. Окно ввода ИНН появляется после нажатия кнопки «Заполнить реквизиты автоматически по ИНН». Окно и кнопка выглядят следующим образом:

| ТУРИСТИЧЕСКАЯ<br>ПЛАТФОРМА<br>ЮГРЫ              | Начало работы                            |
|-------------------------------------------------|------------------------------------------|
| <b>a</b> 11-1-1-1-1-1-1-1-1-1-1-1-1-1-1-1-1-1-1 | Введите реквизиты организации            |
| 🕈 Начало работы                                 | Заполнить реквизиты автоматически по ИНН |

### Заполнение реквизитов по ИНН

Введите ИНН организации, чтобы загрузить сведения об организации содержашиеся в базе ФНС

| Введите ИНН |        | Найти     |
|-------------|--------|-----------|
|             |        |           |
|             | Отмена | Заполнить |

Обязательные для заполнения поля отмечены красной звёздочкой:

| ПОЛНОЕ НАИМЕН  | ование • |  |
|----------------|----------|--|
| КРАТКОЕ НАИМЕН | ование • |  |

Отдельное внимание просим уделить полю «Наименование на английском языке». Подойдите к заполнению этого поля максимально строго и сдержано. Лучше всего будет продублировать название транслитом. Например – «Дом-музей В.А. Игошева» - «Dom-muzei V.A. Igosheva». Вариант с «House-museum of V.A. Igosheva» не желателен.

Галочка с «Является филиалом или представительством?» подходит для структурных подразделений крупных организаций или учреждений. Например, как в

случае с АУ ХМАО-Югры «ЮграМегаСпорт»: Гостиница «Олимпийская» и Культурно-развлекательный комплекс «Арена-Югра» имеют один ИНН с АУ «ЮграМегаСпорт».

На этапе ввода личных данных в форме заявки указывайте актуальные контактные данные. Платформа предусматривает возможность указать как стационарный телефон, так и номер мобильного. Для этого вам необходимо переключить кнопку выбора формата телефонного номера:

| Предоставьте информацию о себе |     |
|--------------------------------|-----|
| ФАМИЛИЯ *                      |     |
|                                |     |
| Ф КМИ                          |     |
|                                |     |
| ОТЧЕСТВО                       |     |
|                                |     |
|                                |     |
| должность                      |     |
|                                |     |
| подразделение                  |     |
|                                |     |
| КОНТАКТНЫЙ НОМЕР ТЕЛЕФОНА 🕈    |     |
| +7 ()                          | (j) |
|                                | 1   |

# После заполнения всех форм у вас появится возможность отправить заявку на рассмотрение в администрацию Платформы. Перед отправкой вам будет предложено ознакомиться с правовой документацией, регламентирующей деятельность пользователей и организаций на Платформе.

Следить за текущим статусом своей заявки вы сможете из личного кабинета. Пока заявку будет находится в стадии рассмотрения, в личном кабинете из доступных действий будет только «Отозвать» заявку для внесения корректировок. Если вы отзывали заявку, то алгоритм её повторного направления остается неизменным.

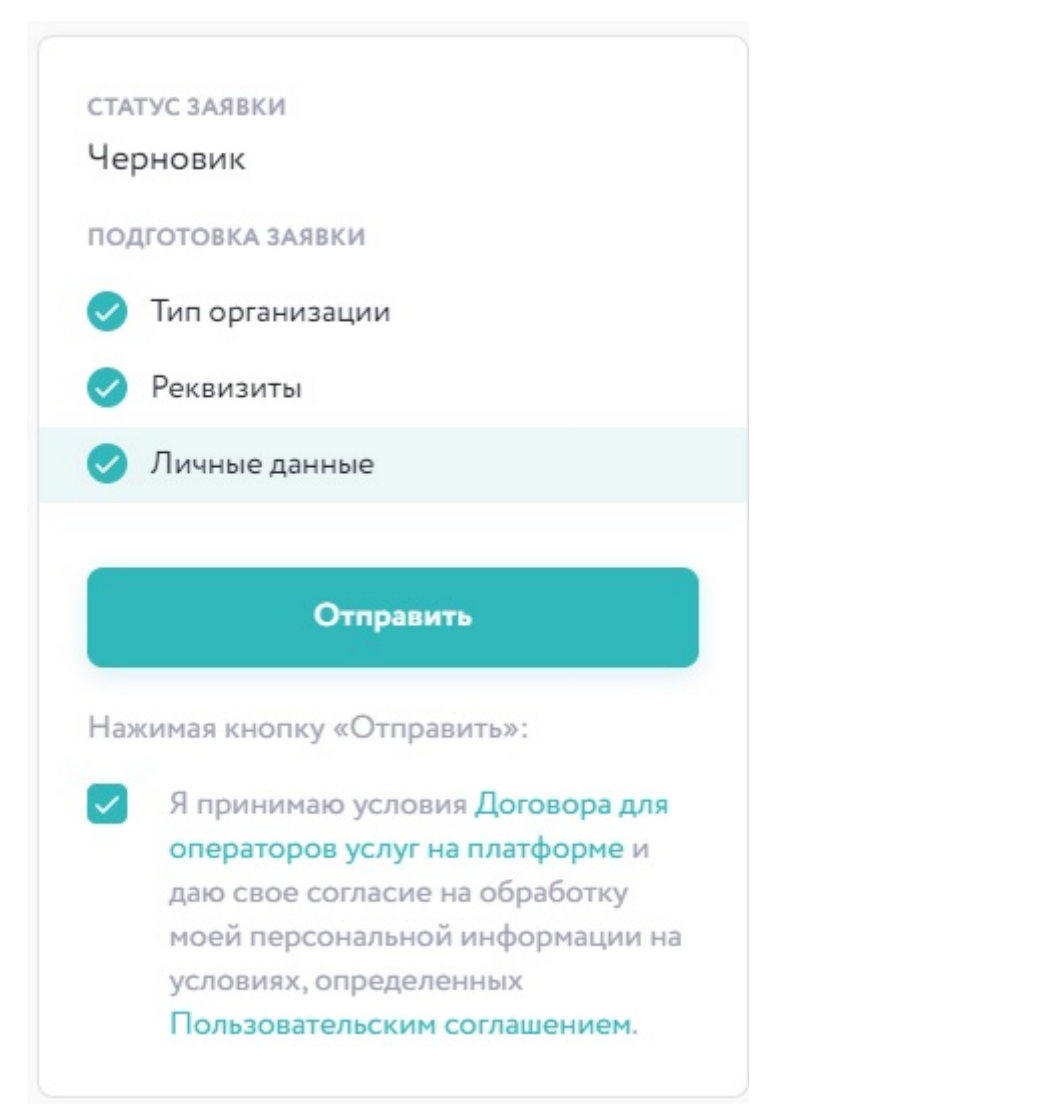

С полным перечнем правовой документации можно ознакомиться в соответствующих разделах нижнего меню Платформы:

| О платформе                       | Жителям и гостям Югры                                                                                                    | Бизнесу              |
|-----------------------------------|----------------------------------------------------------------------------------------------------|----------------------|
| Региональный туристический портал | Вход в личный кабинет туриста                                                                                                    | Вход для организаций |
| Личный кабинет организации        | Регистрация в личном кабинете                                                                                                    |                      |
| Аналитический центр               | туриста                                                                                                    |                      |
| Размещение материлов              |                                                                                                    |                      |
| <b>○ ₩ f</b>                      | Пользовательское соглашение<br>Правила продажи<br>Образец договора для операторов<br>услуг<br>Политика использования cookie-<br>файлов |                      |

После одобрения заявки вы сможете приступить к контентной части вашей организации и размещать на Платформе свои объекты и привязанные к ним услуги и/или предложения (для туроператоров привязки не предусмотрены).

Теперь приступим к более детальному разбору для каждого вида целевой деятельности.

#### 1. Владелец объекта, организатор мероприятий или поставщик услуг

После успешной регистрации и одобрения заявки на создание организации перед вами появится следующее меню:

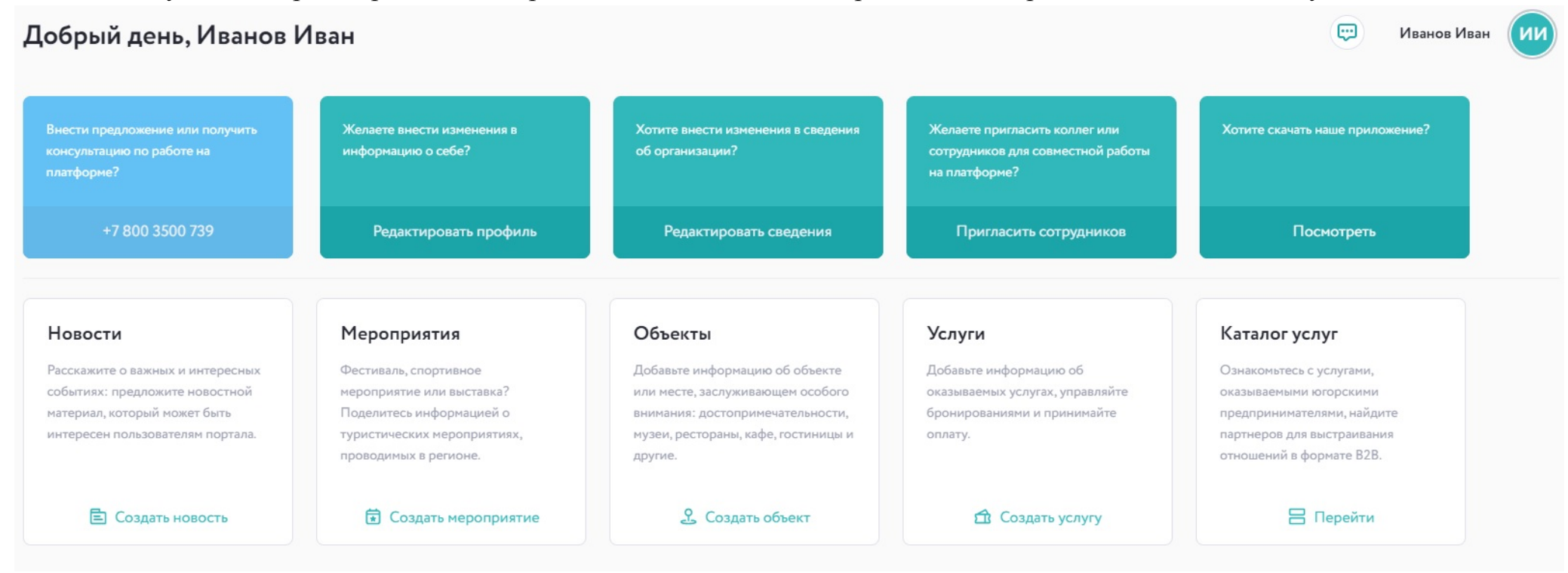

Остановимся подробнее на создании объекта. Возьмем за пример музей. На странице создания музея особое внимание просим уделить названию. Для целевой аудитории Платформы (туристы/путешественники) не является ценной информация об организационно-правовой форме учреждения, будь то муниципальное казенное учреждение (МКУ), автономное или бюджетное учреждение (АУ или БУ) и пр., поэтому целесообразнее сократить название допустим до: Музей природы и человека, музей геологии, нефти и газа, этнографический парк-музей с. Варьёган и т.д.

Описание объекта также играет важную роль. Следует избегать текстов, где из информации только то, когда создан музей, величина его фондов и ретроспектива учреждения в целом. Эта информация, безусловно, важна, но о ней можно поговорить после изложения интересных фактов, фокусирующих внимание. Сосредоточьтесь на услугах, которые предоставляет учреждение, его регулярных мероприятиях. Хороший пример – описание музея <u>«Торум-Маа»</u>.

Остальные поля создания объекта интуитивно понятны для заполнения. Если возникают трудности, то вы всегда можете позвонить на горячую линию <u>8 (800) 3500 739</u> (технические вопросы) или обратиться в Центр компетенций в сфере туризма Фонда развития Югры – <u>8 (3467) 388 611 (</u>контентная часть, технические вопросы).

Дополнительно отметим, что далеко не каждый объект туристской привлекательности подходит для размещения на Платформе. Перед внесением информации об объектах просим ответить на вопросы: 1. Интересна ли услуга будет туристу/путешественнику? 2. Доступен ли объект/услуга для потенциального туриста без привлечения административного ресурса.

#### 2. Туроператор

После успешной регистрации и одобрения заявки на создание организации перед вами появится следующее меню:

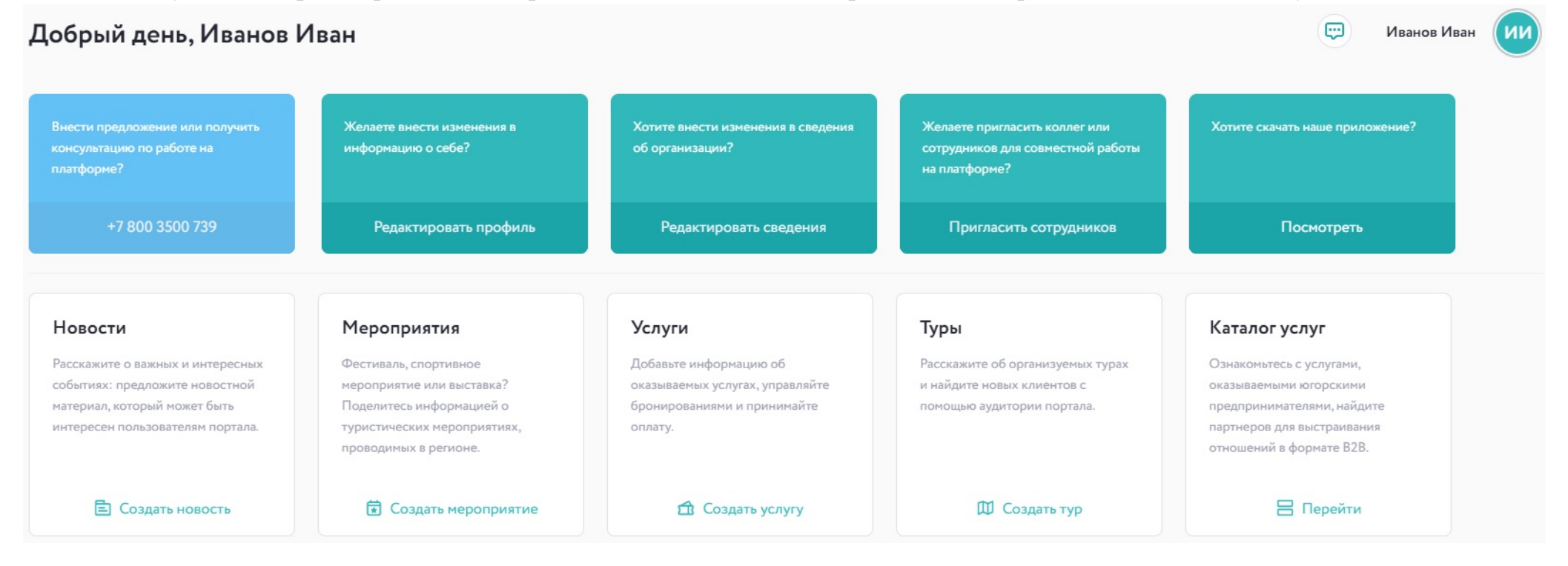

Основной продукт деятельности туроператора – разработка и реализация туристского продукта. Поэтому вам необходимо эргономично и эстетично оформить свои туры на Платформе. Хороший пример – <u>«Этнографический Ханты-Мансийск»</u> и Тур <u>«Музей Торум Маа» (демообразец)</u>.

Если с информационной частью тура все интуитивно понятно, то грамотно разместить контент-блоки тура, чтобы они были легко читаемыми и одновременно с этим информативными, задача не простая.

| внимание !!!                                                |
|-------------------------------------------------------------|
| Трансфер в аэропорт осуществляется самостоятельно           |
| либо за дополнительную плату                                |
| В стоимость входит:                                         |
| 1. Транспортные услуги: г.Ханты-Мансийск                    |
| 2. Размещение и проживание в гостинице "Олимпийская"        |
| 3. Питание: 4 завтрака, 3 обеда, 3 ужина                    |
| 4.Экскурсионное обслуживание и сопровождение по программе   |
| 5.Посещение музеев, развлекательных программ                |
| 6.Страховка от несчастного случая на весь период пребывания |
| Дополнительно оплачивается ФФФ                              |
|                                                             |
| Добавить контент-блок                                       |

Сохранить и продолжить

Разбивка информации о туре по контент-блокам позволяет структурировать информацию о туре и максимально ярко презентовать её потенциальным туристам.

Контент-блок может быть в виде текста, текста в рамке, галереи фотографий (карусель), одиночное изображение, видео или геолокация.

В примерах наглядно показано, как наиболее выгодно размещать и комбинировать контент-блоки. Добавление контент-блока будет сопровождаться следующим окном:

#### Выберите тип контент-блока

Выберите тип блока который необходимо вставить следующим

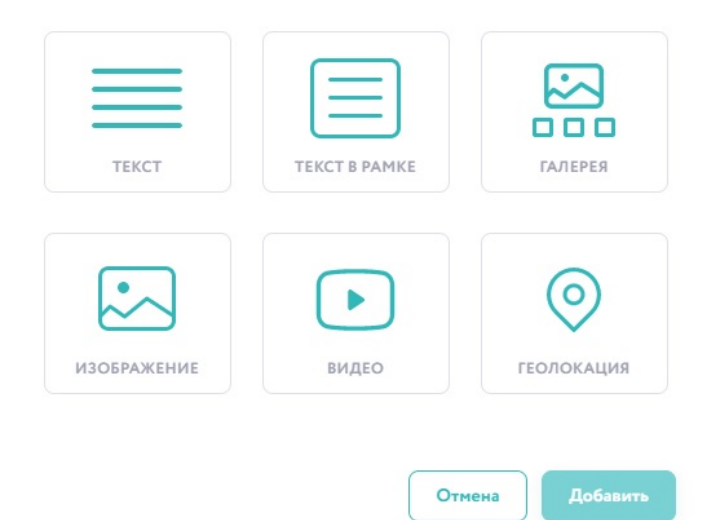

Контент-блоки можно перемещать, тем самым видоизменяя структуру описания тура. Кнопка перемещения находится в правом верхнем углу контент-блока. Зажав выделенную часть, вы с помощью курсора сможете перемещать контент-блок.

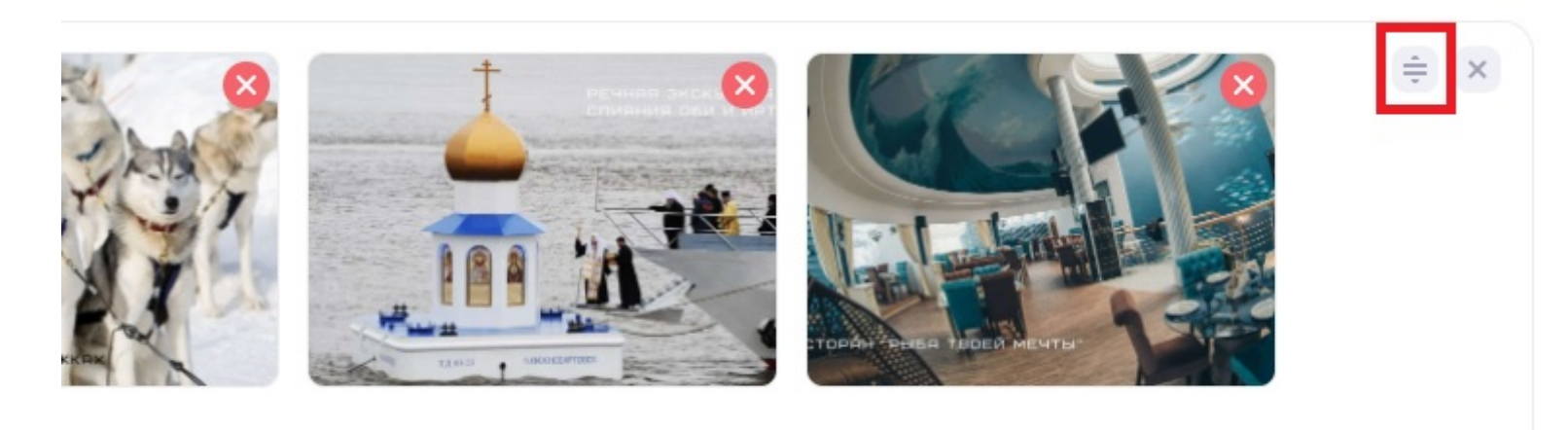

#### 3. Куратор отрасли туризма

Куратору отрасли туризма доступны инструменты аналитики по своему муниципальному образованию, где он может отслеживать активность субъектов туристской индустрии на Платформе.

| Добрый вечер, Иван                  |                          |                        |                   |                           |      |                         | <b>(</b>       | Иванов Иван             | (III)                    |                |                         |  |
|-------------------------------------|--------------------------|------------------------|-------------------|---------------------------|------|-------------------------|----------------|-------------------------|--------------------------|----------------|-------------------------|--|
| ОСНОВНЫЕ ПОКАЗАТЕЛИ                 | ПОЛЬЗОВАТЕЛИ             | организации            | объекты           | мероприятия               | туры | новости                 | услуги         |                         | 🕹 ЭКСПОРТ                |                |                         |  |
| Основные показатели: Ханты-Мансийск |                          |                        |                   |                           |      |                         |                |                         |                          |                |                         |  |
| всего пользователей лк              | • <b>A</b>               | всего по               | 1ЬЗОВАТЕЛЕЙ ПО    | ортала 🗗                  | 8    | BCEFO OPFAH             |                | Ψ                       | всего услуг              |                | <b>f</b>                |  |
| 39                                  |                          | 0                      |                   |                           |      | 29                      |                |                         | 3                        |                |                         |  |
| за сегодня за вчера<br>+2 +0        | за 30 дней<br><b>+9</b>  | за сегодн<br><b>+0</b> | ія за вчер.<br>+0 | а за зо дней<br><b>+0</b> |      | за сегодня<br><b>+2</b> | за вчера<br>+0 | за зо дней<br><b>+9</b> | за сегодня<br>+ <b>1</b> | за вчера<br>+0 | за зо дней<br><b>+1</b> |  |
|                                     |                          |                        |                   |                           |      |                         |                |                         |                          |                |                         |  |
| ВСЕГО ОБЪЕКТОВ                      | ß                        |                        | оприятий          | Ē                         | Ĵ    | ВСЕГО ТУРОВ             |                | 〇〇                      | всего новост             |                | Ē                       |  |
| 30                                  |                          | 3                      |                   |                           |      | 7                       |                |                         | 1                        |                |                         |  |
| за сегодня за вчера<br>+1 +0        | за зо дней<br>+ <b>2</b> | за сегодн<br>+0        | ія за вчер<br>+0  | а за зо дней<br>+0        |      | за сегодня<br><b>+0</b> | за вчера<br>+0 | за зо дней<br>+0        | за сегодня<br>+ <b>0</b> | за вчера<br>+0 | за зо дней<br>+0        |  |
|                                     |                          |                        |                   |                           |      |                         |                |                         |                          |                |                         |  |

Переключаясь по выделенным вкладкам вверху по центру панели вы сможете отслеживать разные статистические показатели. Рабочий стол куратора не ограничивается одними аналитическими инструментами. Куратора может так же, как и владелец объекта создавать объекты, мероприятия, новости и услуги. Созданные объекты и иные сущности на Платформе в последствии можно передать их реальным правообладателям, когда те пройдут процедуру регистрации на Платформе.

Так же Вам доступны и другие инструменты:

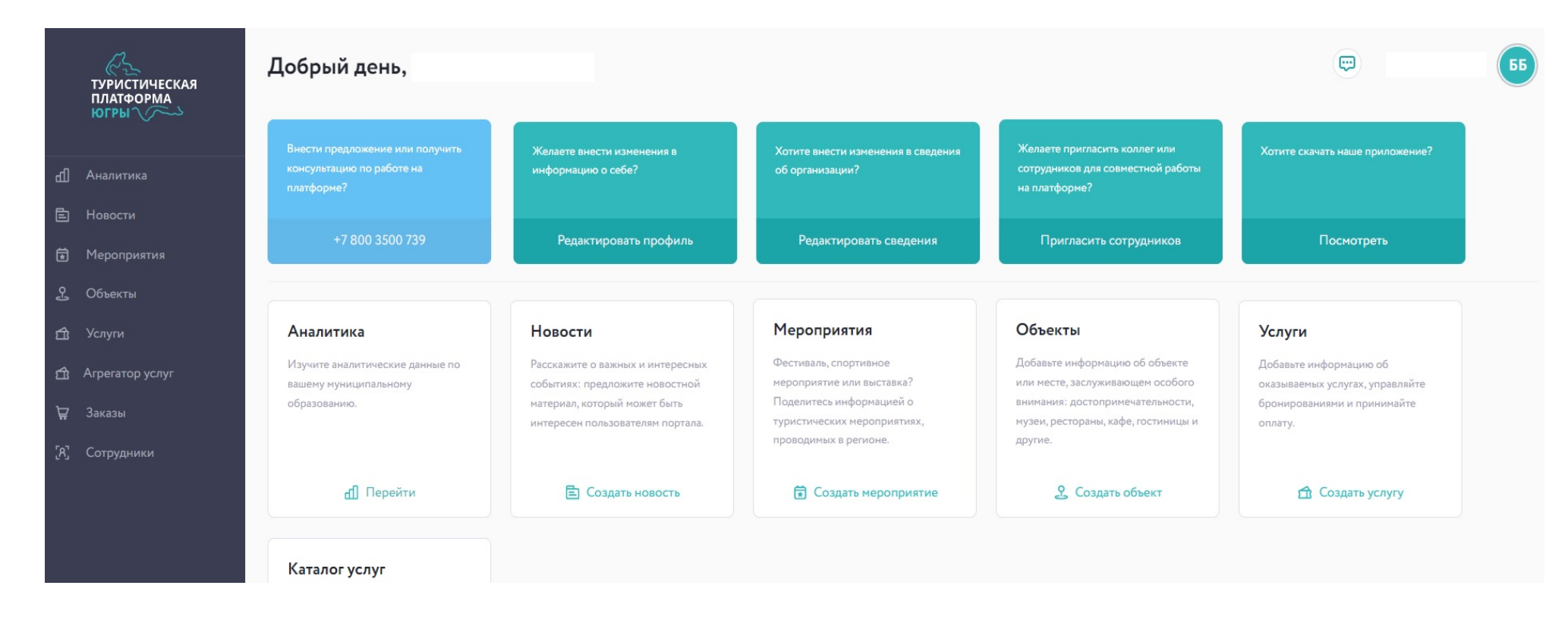

#### Успехов!